# Пам'ятка з використання промокодів на поїздки в додатку Uber

### 1. Відкрийте додаток Uber

Якщо у вас немає додатку встановіть його на ваш Apple чи Android смартфон на <u>t.uber.com/dodatok</u>

### 2. Додайте промокод

2.1 Відкрийте свій обліковий запис

2.2 Відкрийте гаманець

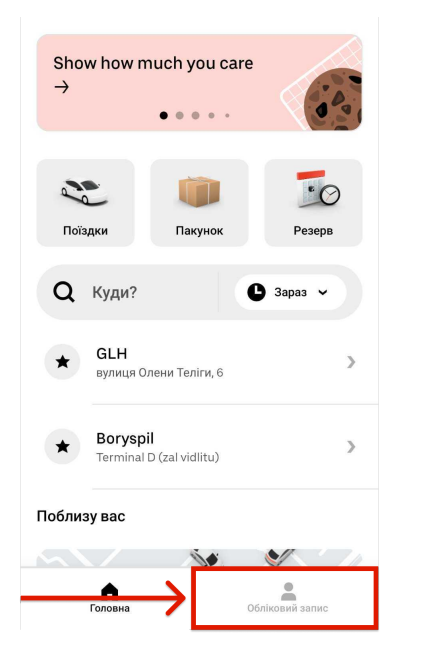

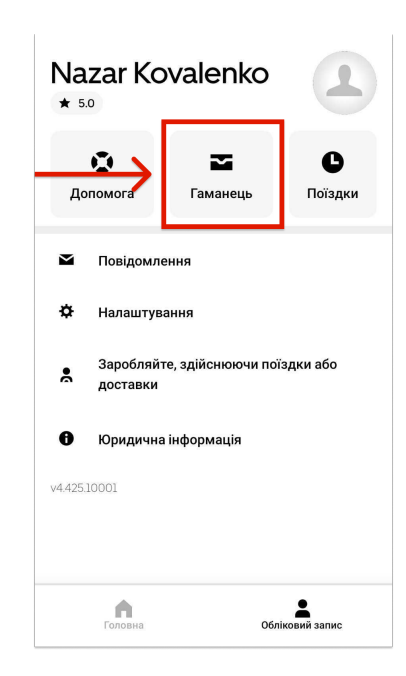

2.3 Прогортайте вниз і в пункті "Промоакції" натисніть "Додайте промокод"

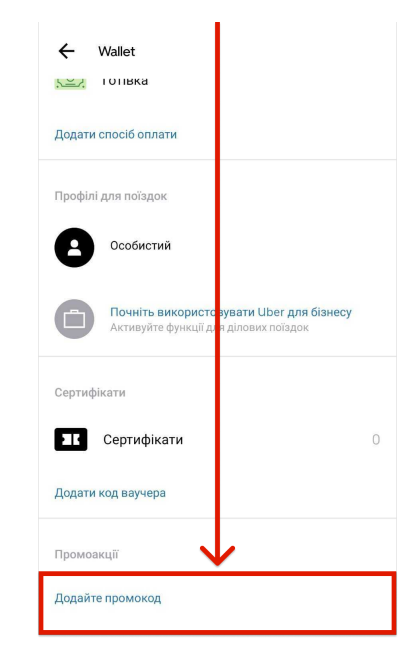

2.4 Введіть код і натисніть "Додати"

Додайте промокод

| Код                |                |     |                |                |    |   |                  |            |
|--------------------|----------------|-----|----------------|----------------|----|---|------------------|------------|
| MO                 | Z15rv          | /1f |                |                |    |   |                  | $\times$   |
|                    |                |     |                |                |    |   |                  |            |
|                    |                |     |                |                |    |   |                  |            |
|                    |                |     |                |                |    |   |                  |            |
|                    |                |     |                |                |    |   |                  |            |
|                    |                |     |                |                |    |   |                  |            |
|                    |                |     |                |                |    |   |                  |            |
|                    |                |     |                |                |    |   |                  |            |
|                    |                |     |                |                |    |   |                  |            |
|                    |                |     |                | Лола           | ти |   |                  |            |
|                    |                |     |                | дода           |    |   |                  |            |
| 2                  | :              | G   | IF             | Ê              | ź  | E | •••              | J          |
| U                  |                |     |                |                |    |   |                  | Ŷ          |
| a <sup>1</sup> 1   | $\mathbf{N}^2$ | ൭ഀ  | r <sup>4</sup> | t <sup>5</sup> | v  | 7 | i <sup>®</sup> c | ກໍ່ກິ      |
| ч                  | ••             | C   |                | ·              | y  | u |                  | , р        |
| а                  | S              | Ь   | f              | п              | h  | i | k                | 1          |
| u                  | 0              | u   |                | 9              |    | J | ĸ                | '          |
|                    |                |     | ~              | .,             | h  | n | m                |            |
| $\wedge$           | 7              | v   |                | ~ ~ ~          |    |   |                  |            |
| $\hat{\mathbf{O}}$ | z              | Х   | C              | v              | D  | п |                  | $(\Delta)$ |
|                    | Z<br>☺         | x   | C              | V              | U  |   |                  |            |

## 3. Замовте поїздку

#### 3.1

На головному екрані натисніть "Куди" і введіть адресу, куди потрібно їхати

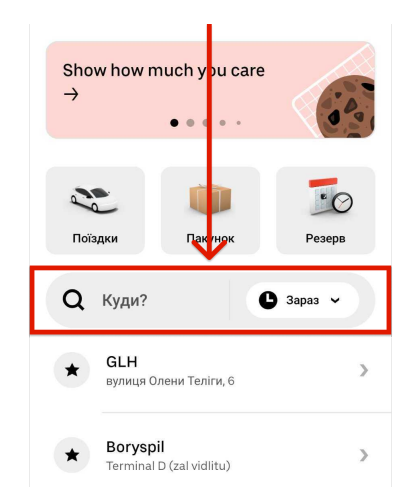

#### 3.2

Переконайтесь що обрано опцію UberX і фінальна вартість поїздки становить 0 грн і натисніть "Замовити UberX"

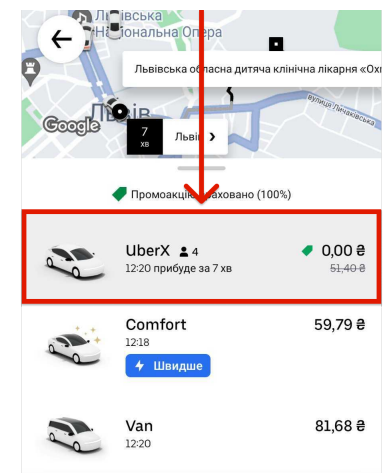

#### 3.3

Перевірте точку посадки на мапі і натисніть "Підтвердити" і очікуйте прибуття водія

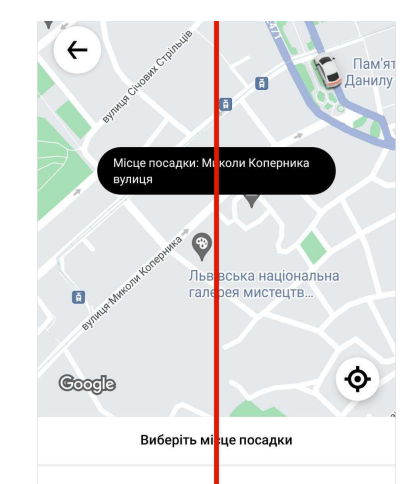

### 3.4

Очікуйте водія на місці посадки

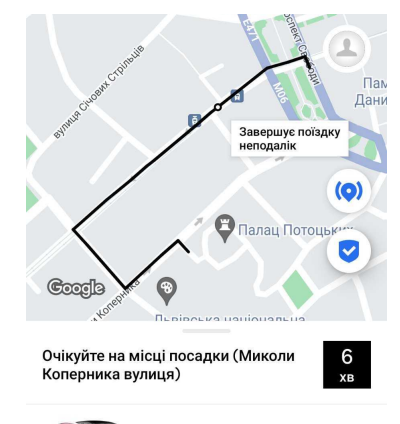

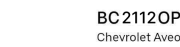

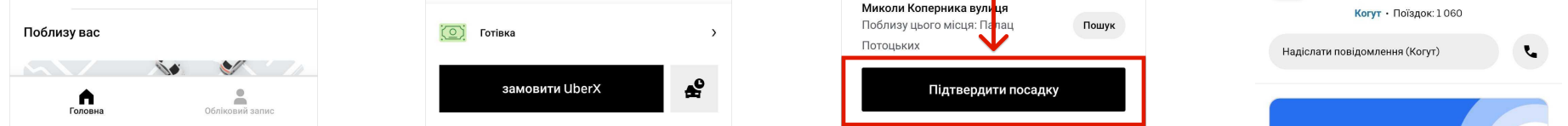

Увага: промокод надає знижку до 250 грн на поїздки на опцію UberX що починаються або закінчуються за визначеними адресами медичних закладів з 8:00 до 20:00.

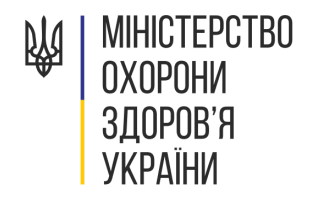

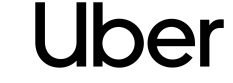

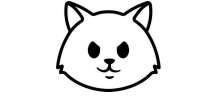

Солом'янські Котики

Допомога в користуванні додатком від БФ Солом'янські Котики в телеграмі: <u>t.uber.com/kotyky</u> за телефоном: +38 093 177 57 83

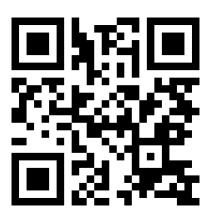